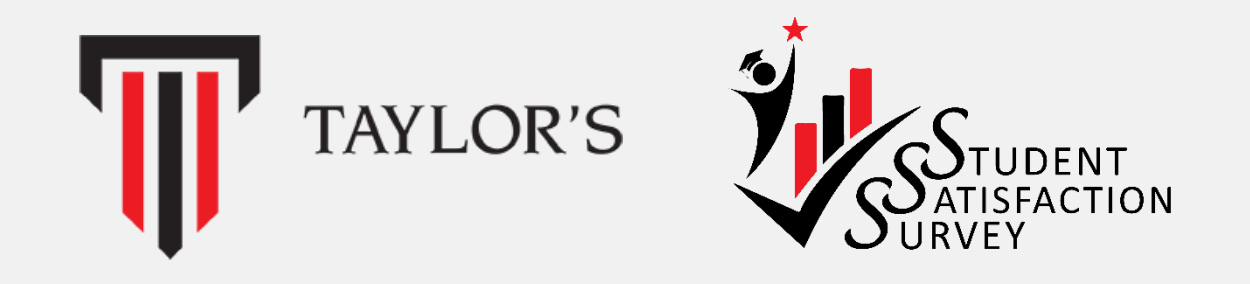

#### Student Satisfaction Survey (SSS)

#### Simplified User Guide for Student

August 2024

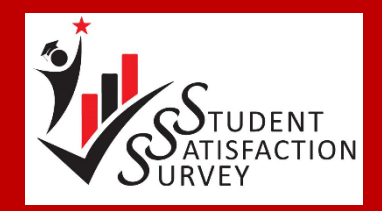

#### Contents

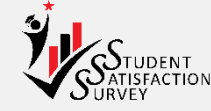

| No | Content            |
|----|--------------------|
| 1. | Introduction       |
| 2. | <u>Login</u>       |
| 3. | Login Issue        |
| 4. | <u>Dashboard</u>   |
| 5. | <u>Survey</u>      |
| 6. | <u>Profile</u>     |
| 7. | <u>Leaderboard</u> |

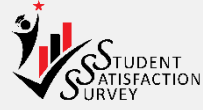

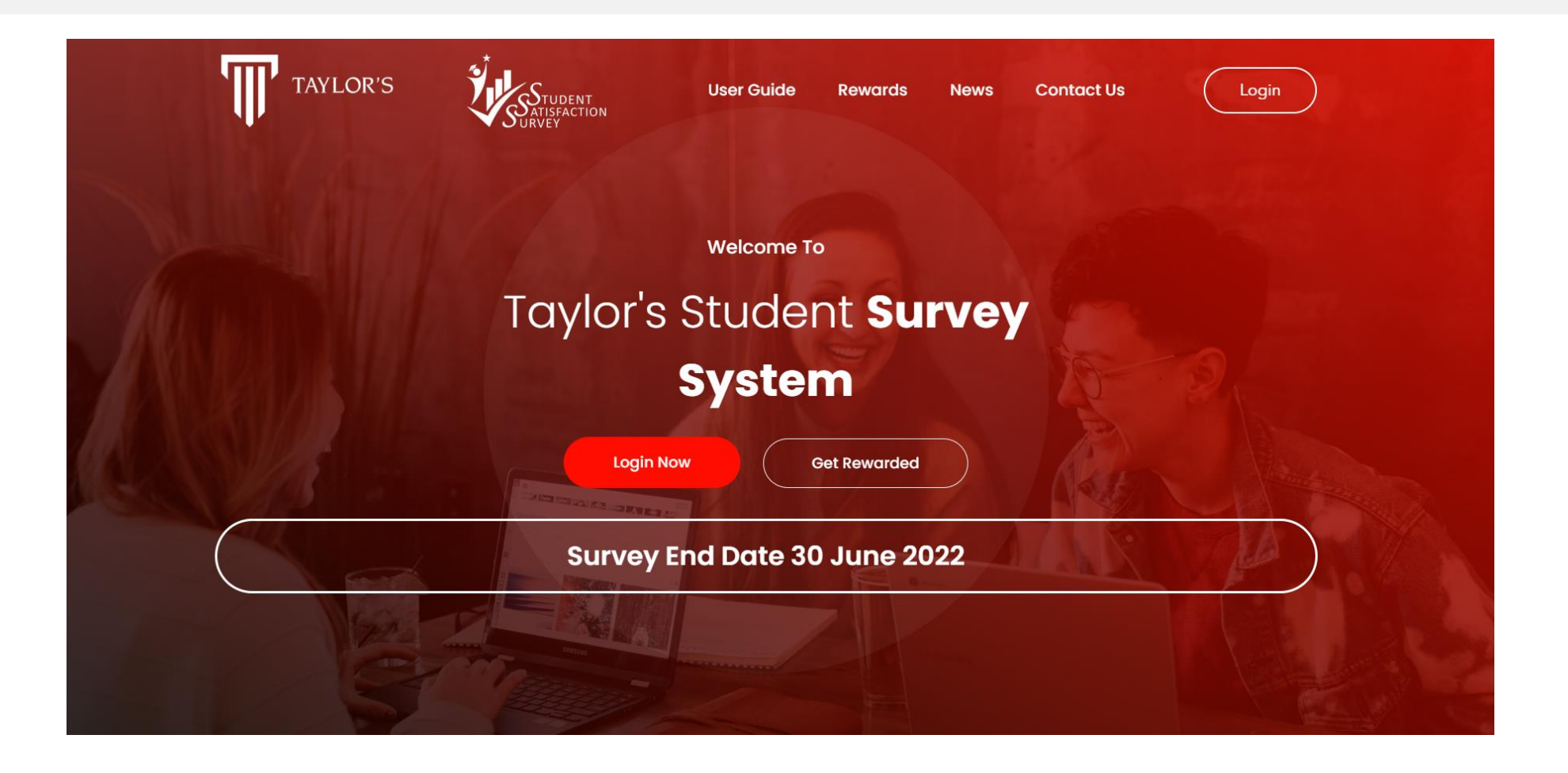

• Scroll down on SSS Landing Page to see information about SSS

#### Introduction to SSS - Mobile View

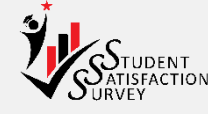

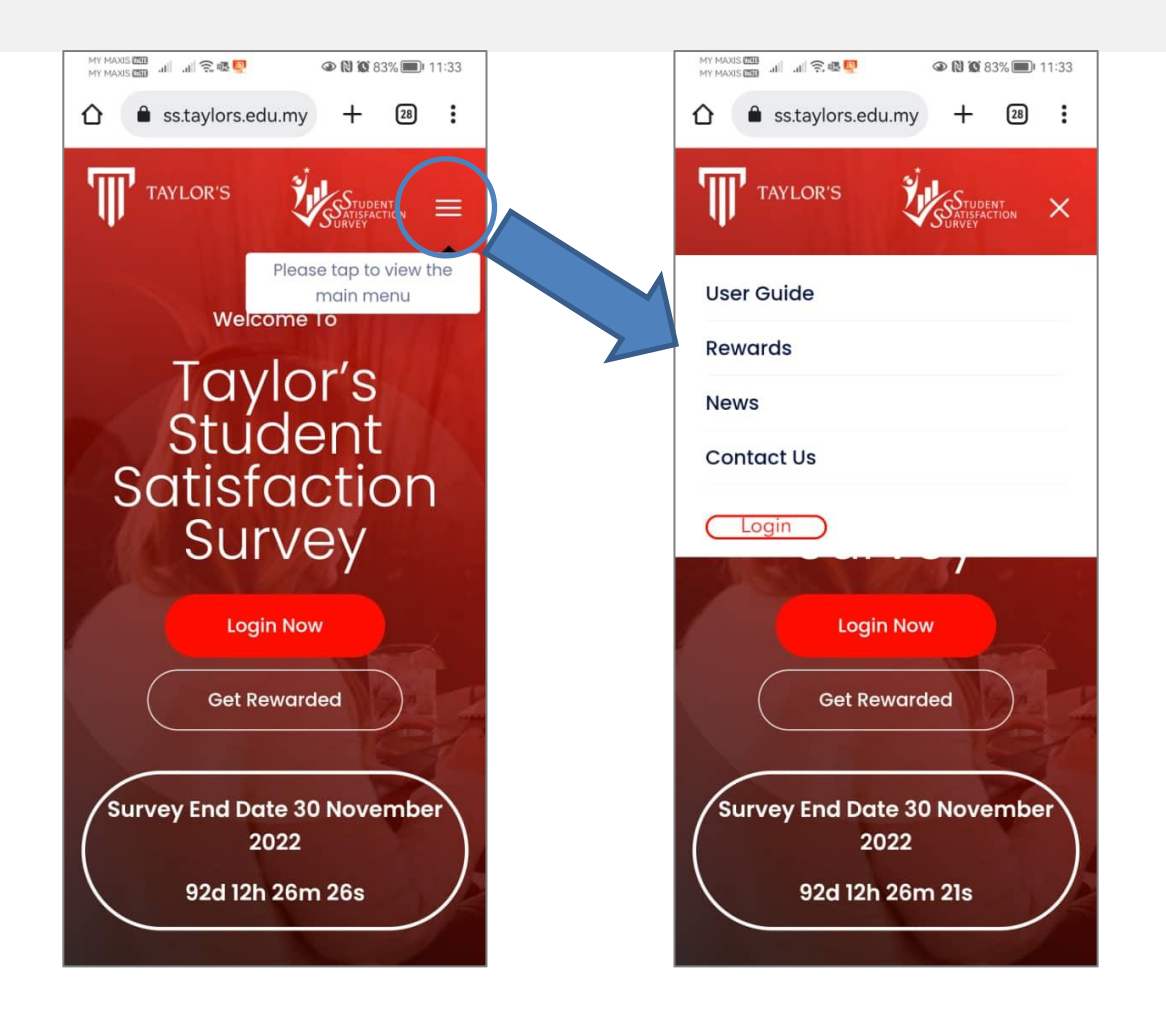

• For mobile user, tap on the 3- line menu icon for User Guide, Rewards, News, Contact Us & Login

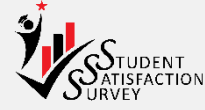

# Get to know Taylor's Student Survey System (SSS)

Taylor's SSS is an annual survey to gather feedback and views from current students of Taylor's University and Taylor's College on student support & services touchpoints focusing on non-academic related matters.

The survey takes around 10 minutes to complete. All your feedback will be kept CONFIDENTIAL, and no survey respondents will be identified. Your responses will be summarized in the finding reports and action plans for improvement. Once finalized, the action plans will be posted on Campus Central portal.

We would love to hear your thoughts or feedback on how we can improve your experience!

Scroll down on SSS Landing Page to see information about SSS

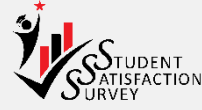

#### COMPLETE THE SURVEY & GET REWARDED! Follow these easy steps to start!

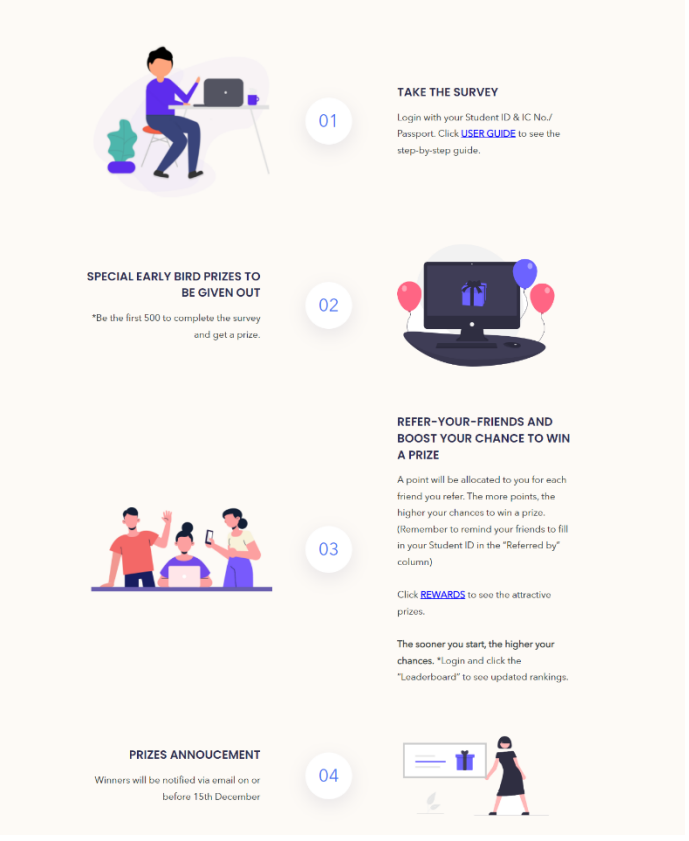

• Scroll down on SSS Landing Page to see information about SSS Rewards

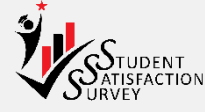

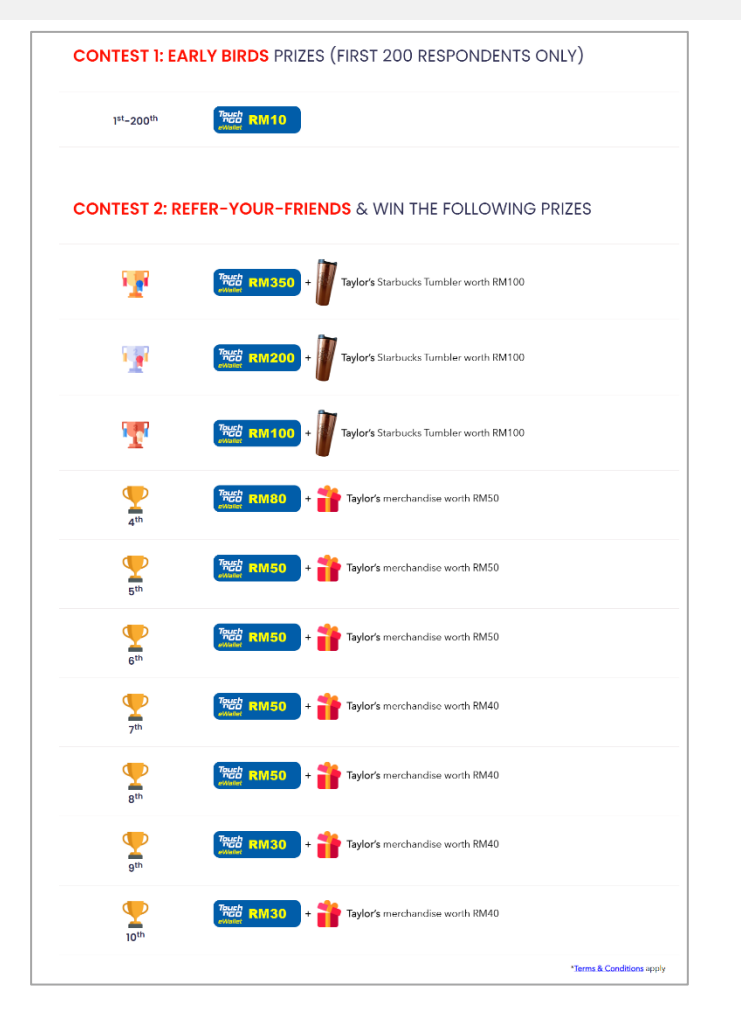

• Scroll down on SSS Landing Page to see information about SSS Rewards

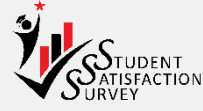

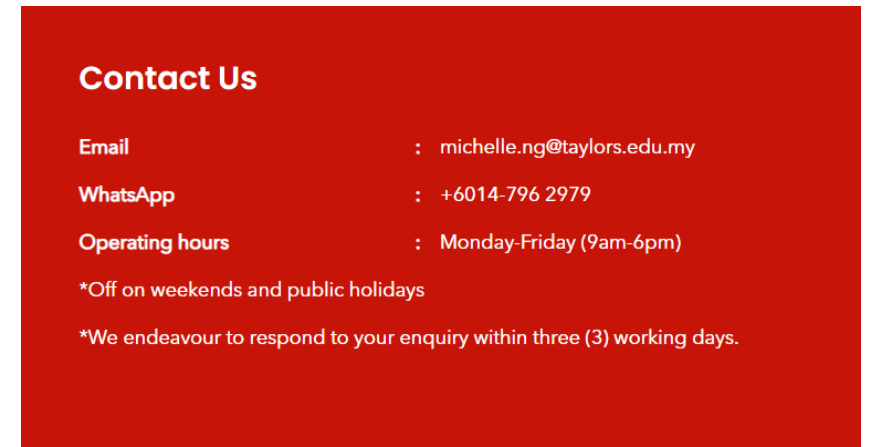

• Scroll down on SSS Landing Page to see information about SSS Contact Information

### Login to SSS

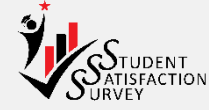

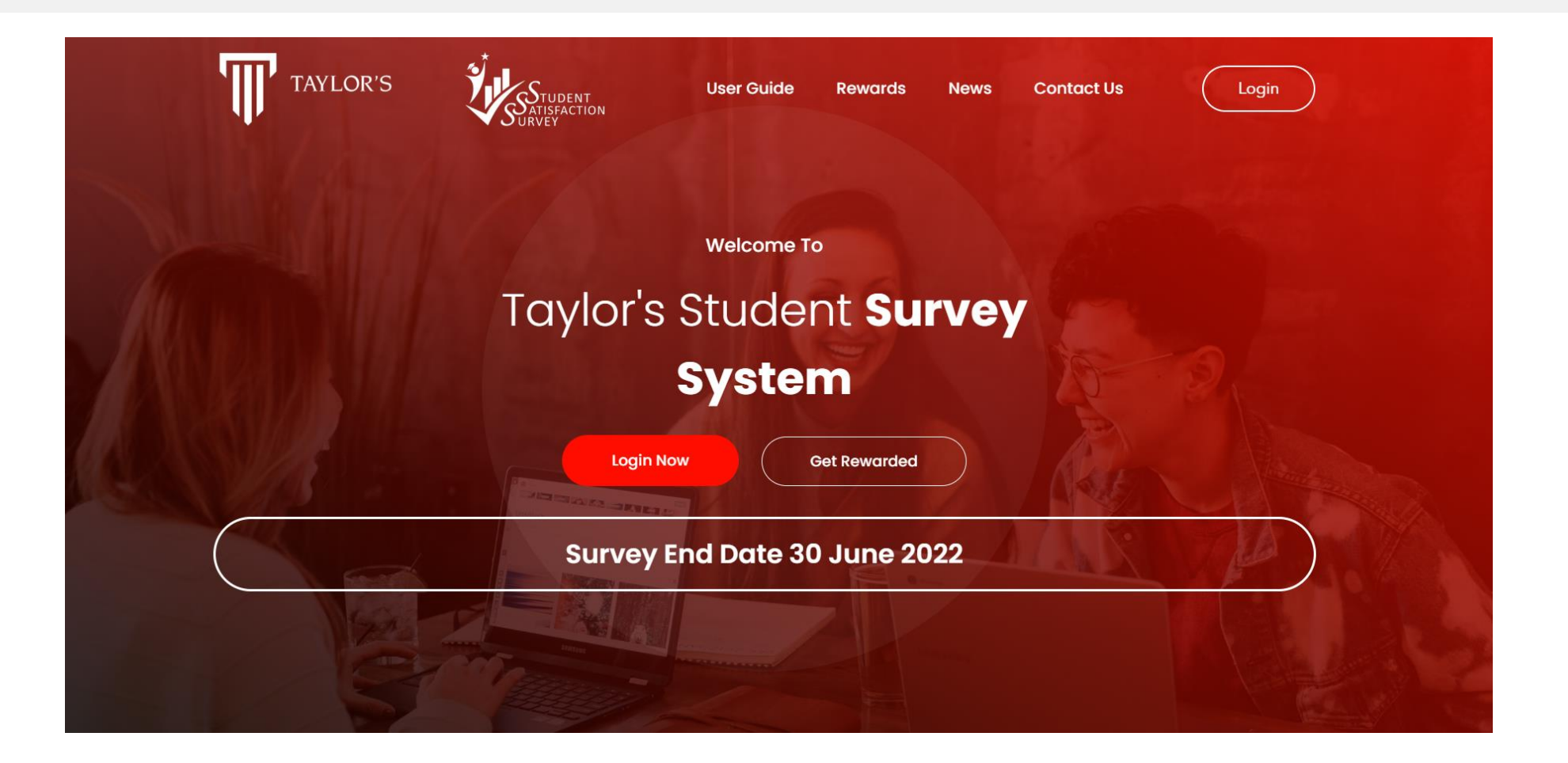

• Click "LOGIN"

# Login to SSS

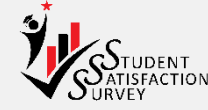

| Student ID  Student ID  C / Passport Number  ******  E.g. IC No.: 790912015566  Passport No. for International Students  Login Need help? Click LOGIN ISSUE       | LOGIN                                   |
|----------------------------------------------------------------------------------------------------|-----------------------------------------|
| Student ID<br>IC / Passport Number<br>******<br>@ E.g. IC No.: 790912015566<br>@ Passport No. for International Students<br>Login<br>Need help? Click LOGIN ISSUE | Student ID                              |
| IC / Passport Number  ******  E.g. IC No.: 790912015566  Passport No. for International Students  Login Need help? Click LOGIN ISSUE                              | Student ID                              |
| *****  E.g. IC No.: 790912015566  Passport No. for International Students  Login Need help? Click LOGIN ISSUE                                                     | IC / Passport Number                    |
| E.g. IC No.: 790912015566     Passport No. for International Students     Login Need help? Click LOGIN ISSUE                                                      | *****                                   |
| Passport No. for International Students<br>Login<br>Need help? Click LOGIN ISSUE                                                                                  | <b>9</b> E.g. IC No.: 790912015566      |
| Login<br>Need help? Click LOGIN ISSUE                                                                                                    | Passport No. for International Students |
| Need help? Click LOGIN ISSUE                                                                                                    | Login                                   |
|                                                                                                    | Need help? Click LOGIN ISSUE            |
|                                                                                                    |                                         |
|                                                                                                    |                                         |

- Enter Student ID and IC/Passport Number
- If unable to Login or encounter an issue, click "LOGIN ISSUE"

# Login Issue

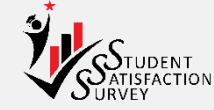

| Login Issue      |                                                                                                    |
|------------------|----------------------------------------------------------------------------------------------------|
|                  | Having Login Issue to Taylor's SSS?<br>Let Us Help You!<br>Please key in below information for us to rectify your issue.                                        |
| Student ID       | Chudow ID                                                                                                    |
| Student Name     |                                                                                                    |
| IC / Pageport No | Student Name                                                                                                    |
|                  | IC / Passport No                                                                                                    |
| Email Address    | Email Address                                                                                                    |
|                  | Please check your email for reply, you shall receive our email within three (3) working days. Our operating hours: Mon-Fri, 9am to 6pm, off on public holidays. |
|                  | Submit                                                                                                    |

• Enter all the details and click Submit

#### Dashboard

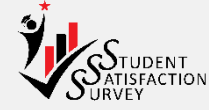

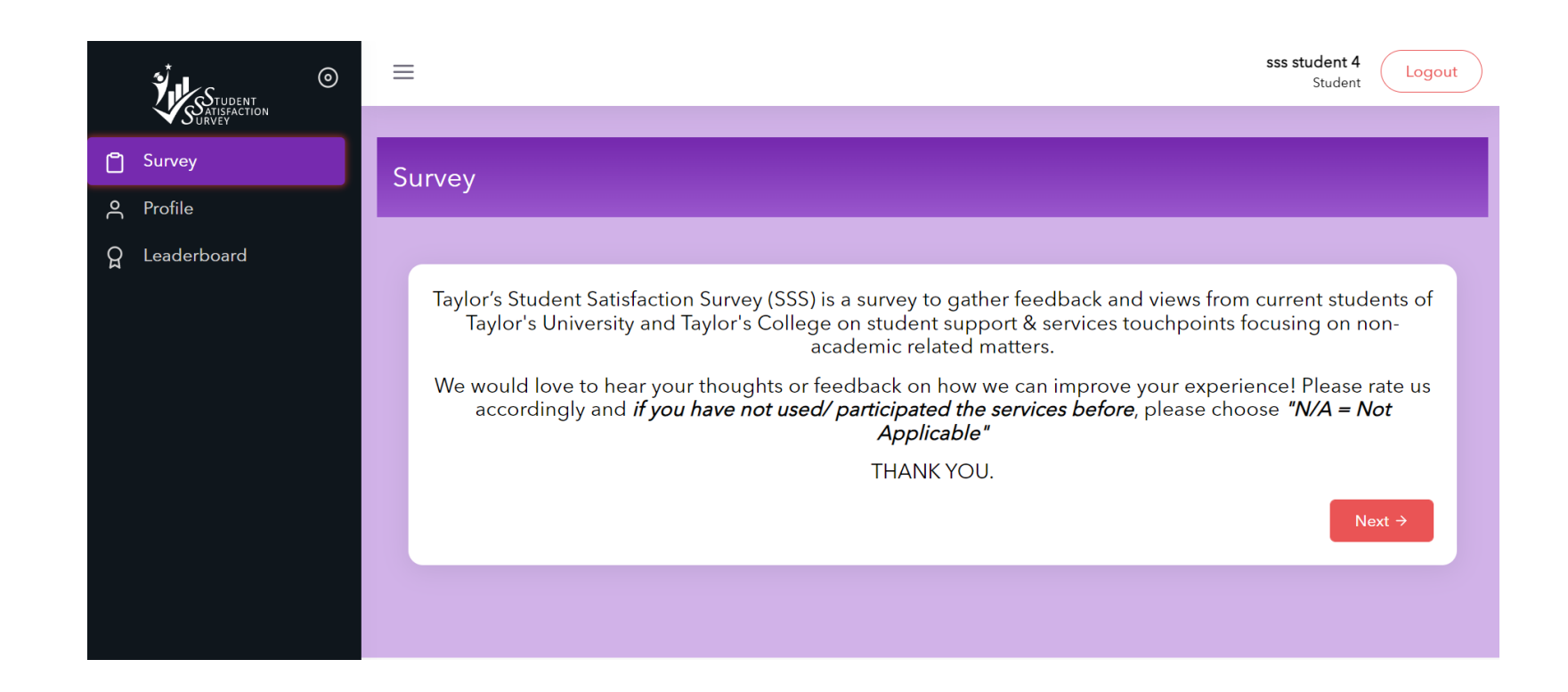

- When successfully logged in, this introduction page will be displayed
- Click Next to start the Survey

#### Dashboard - Mobile View

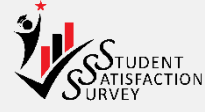

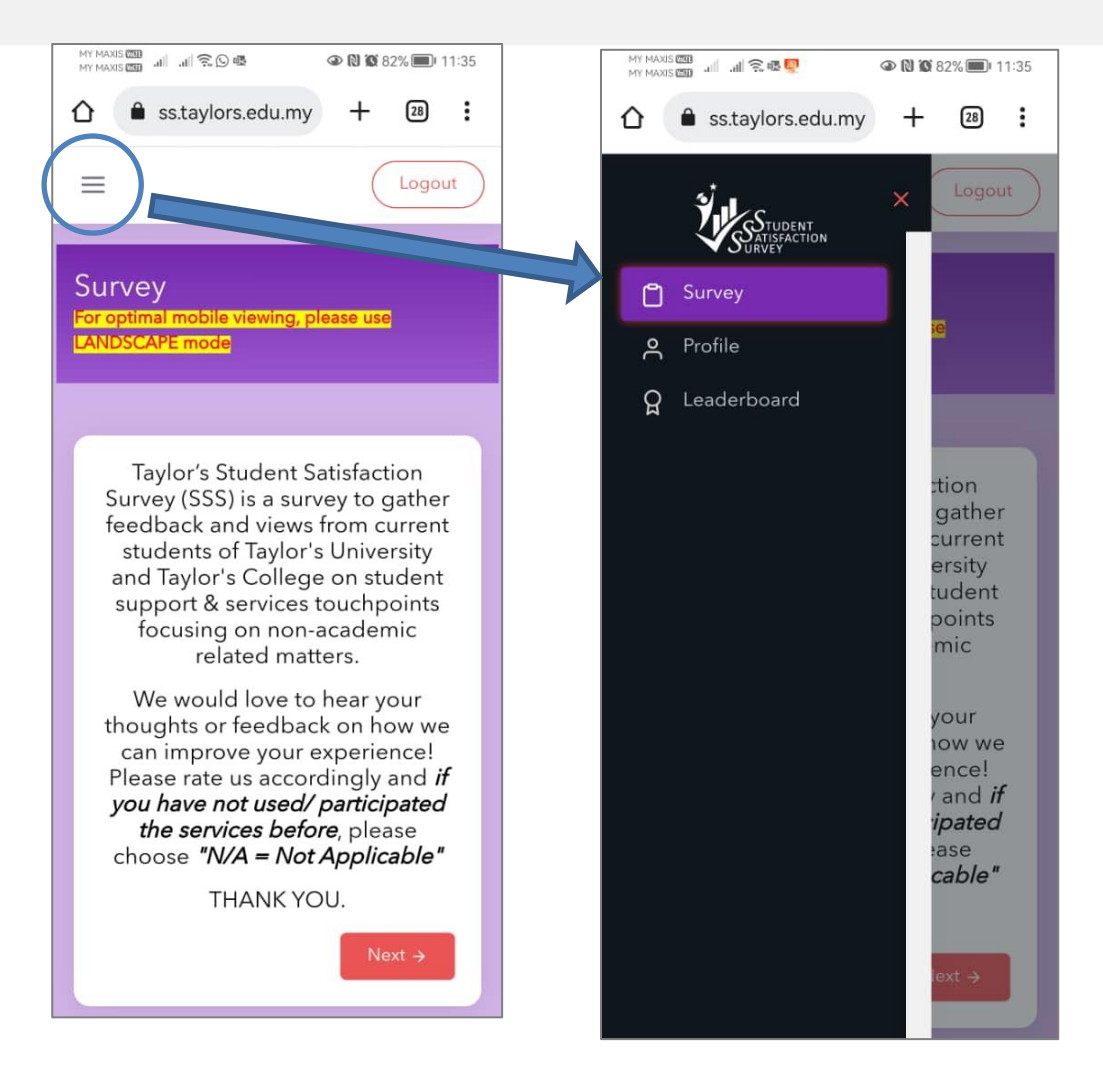

• For mobile user, tap on the 3- line menu icon for Survey, Profile & Leaderboard

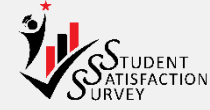

| STUDENT | 0 | ≡                                                                                                    |                                                      |                        |                                                              |                    |                     | sss student 4<br>Student |
|---------|---|----------------------------------------------------------------------------------------------------|------------------------------------------------------|------------------------|--------------------------------------------------------------|--------------------|---------------------|--------------------------|
|         |   |                                                                                                    |                                                      |                        |                                                              |                    |                     |                          |
| Survey  |   | Survey                                                                                                    |                                                      |                        |                                                              |                    |                     |                          |
| Profile |   |                                                                                                    |                                                      |                        |                                                              |                    |                     |                          |
|         |   | A Extra-curriculum / Talent > B E-Learning<br>G International Student<br>Support INTERNATIONAL > H Refer-You<br>STUDENTS ONLY                                                                                            | g > C Student Su<br>& Services<br>ur-Friends Contest | pport > D Ca           | ampus E Internation<br>cilities E E Experience<br>& Services | nal<br>e Support > | F Education >       |                          |
|         |   |                                                                                                    | very dissatisfied                                    | DISSATISFIED<br>2      | MODERATELY SATISFIED                                         | SATISFIED<br>4     | VERY SATISFIED      | NOT APPLICABLE<br>N/A    |
|         |   | 1. Your experience in developing skills<br>through a club or society.                                                                                                    | VERY DISSATISFIED                                    | DISSATISFIED<br>2      | MODERATELY SATISFIED<br>3                                    | SATISFIED<br>4     | VERY SATISFIED<br>5 | NOT APPLICABLE<br>N/A    |
|         |   | <ol> <li>Your experience in developing skills         <ul> <li>through a club or society.</li> </ul> </li> <li>The variety of clubs and societies made available for you to join.</li> </ol>                             | very DISSATISFIED 1                                  | DISSATISFIED<br>2      | MODERATELY SATISFIED<br>3                                    | SATISFIED<br>4     | VERY SATISFIED<br>5 | NOT APPLICABLE<br>N/A    |
|         |   | <ol> <li>Your experience in developing skills         <ol> <li>Your experience in developing skills             <li>through a club or society.</li> <li>The variety of clubs and societies made</li></li></ol></li></ol> | very DISSATISFIED 1                                  | DISSATISFIED<br>2<br>0 | MODERATELY SATISFIED<br>3<br>0                               | ATISFIED<br>4      | VERY SATISFIED<br>5 | NOT APPLICABLE<br>N/A    |

• Survey page is now displayed. First part is Part A: Extra-curriculum / Talent & Skills Development.

### Survey - Mobile View

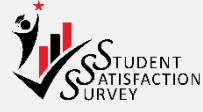

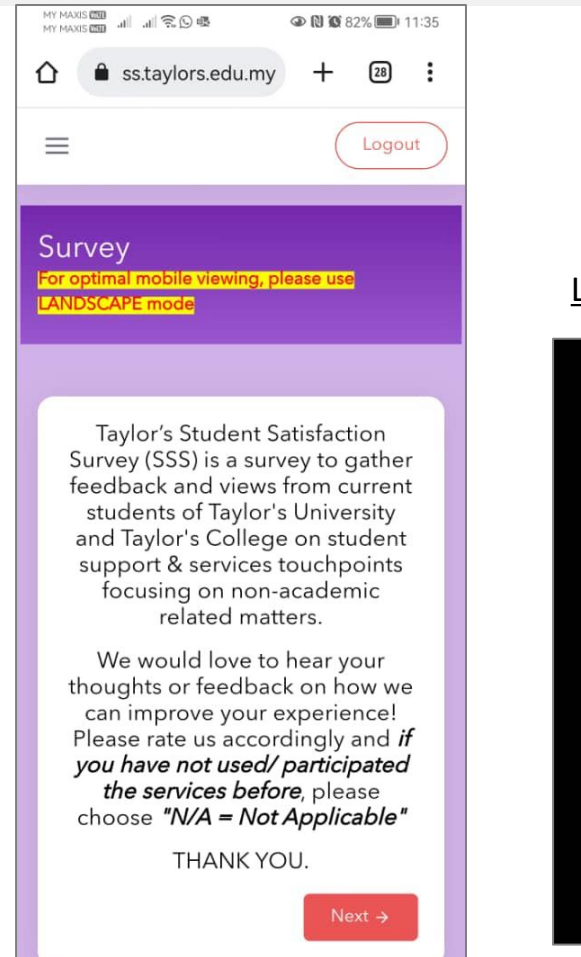

#### Landscape mode in mobile version

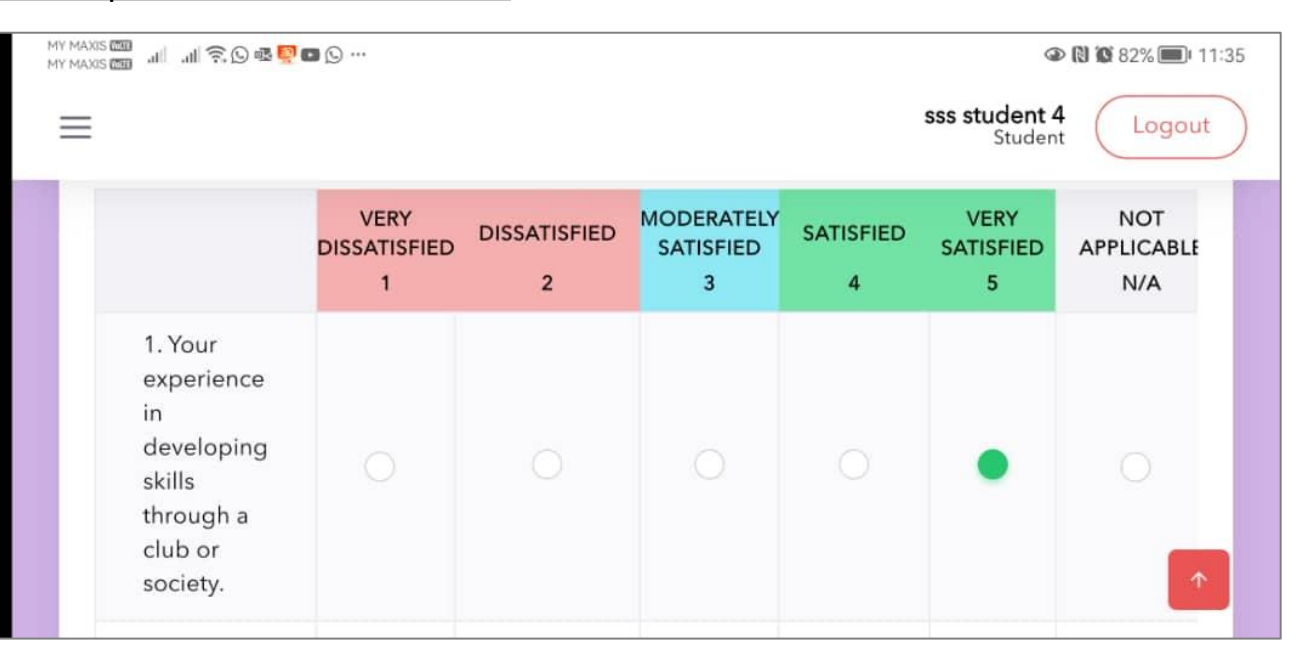

• For mobile user, please use LANDSCAPE mode for optimal mobile viewing of the survey page.

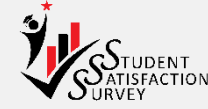

#### Part A: Extra-curriculum / Talent & Skills Development

|                                                                       | VERY DISSATISFIED          | DISSATISFIED<br>2   | MODERATELY SATISFIED      | SATISFIED<br>4   | VERY SATISFIED<br>5 | NOT APPLICABLE<br>N/A |
|-----------------------------------------------------------------------|----------------------------|---------------------|---------------------------|------------------|---------------------|-----------------------|
| 1. Your experience in developing skills through a club or society.    |                            |                     |                           |                  | ٠                   |                       |
| 2. The variety of clubs and societies made available for you to join. |                            |                     |                           |                  | •                   |                       |
| 3. The quality of the facilities for the Sports<br>Complex.           |                            |                     |                           |                  | •                   |                       |
| 4. The overall facilities and services in UniGym.                     |                            | ٠                   |                           |                  |                     |                       |
| You have rated 1=Very Dissatisfied/ Strong Disagree                   | e or 2= Dissatisfied/ Disa | agree please provid | e your comments or sugges | tions for improv | ving our services.* | 0                     |
| ← Previous                                                            | 13%                        |                     |                           |                  |                     | Next →                |

• If student has rated 1 or 2, a mandatory open ended question will be shown. This is where the student should write his/her comments on why he/she has rated it as 1 or 2. Student cannot proceed to the next page if he/she has not filled up the open ended question.

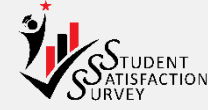

| STUDENT<br>Shatisfaction   | =                                                                                                    |             | SS                     | s student 4<br>Student Logout |
|----------------------------|----------------------------------------------------------------------------------------------------|-------------|------------------------|-------------------------------|
| ී Survey                   | Part A: Extra-curriculum / Talent & Skills Development                                                                                                  |             |                        |                               |
| 은 Profile<br>Q Leaderboard |                                                                                                    | Y SATISFIED | VERY<br>SATISFIED<br>5 | NOT<br>APPLICABLE<br>N/A      |
|                            | 1. Your ex<br>developin<br>club or so                                                                                                    |             |                        |                               |
|                            | 2. The var<br>societies r<br>you to joir<br>Answer is missing.<br>Please make sure all questions and open ended<br>answer (if applicable) are answered. |             |                        |                               |
|                            | 3. The qua<br>for the Sp                                                                                                    |             |                        |                               |
|                            | 4. The overall facilities and services in UniGym.                                                                                                    |             |                        |                               |
| ۶.                         | ← Previous 13%                                                                                                    |             |                        | Next >                        |

• If student has left any of the questions unanswered on the page, he/she cannot go to the next page. If student attempts to click the Next button, the page will show a pop-up message informing that an "Answer is Missing".

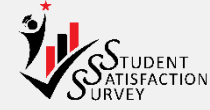

|               | =                                                                                                    |                                                       |                         | sss student 1<br>Student |
|---------------|----------------------------------------------------------------------------------------------------|-------------------------------------------------------|-------------------------|--------------------------|
| Survey        |                                                                                                    |                                                       |                         |                          |
| 🗂 Survey      | Survey                                                                                                    |                                                       |                         |                          |
| ္ရ Profile    |                                                                                                    |                                                       |                         |                          |
| ਊ Leaderboard | A Extra-curriculum / Talent > B E-Learning > C Student Support > D Campus -<br>& Skills Development > B E-Learning > C Student Support > D Campus -<br>G International Student<br>Support INTERNATIONAL > H Refer-Your-Friends Contest<br>Part B: E-Learning | > E International<br>Experience Support<br>& Services | F Education Progression | ,                        |
|               | STRONGLY DISAGREE DISAGREE MOD                                                                                                    | DERATELY AGREE AGREE                                  | STRONGLY AGREE          | NOT APPLICABLE           |
|               | 1. TIMeS learning management system has<br>increased my opportunity to access and use<br>module materials more effectively.                                                                                                    | 0 0                                                   | 0                       | 0                        |
|               | 2. Live (Synchronous) Online Lecture using<br>Zoom/Microsoft Teams increased my<br>opportunity to connect with my lecturers and<br>peers.                                                                                                    |                                                       |                         | 0                        |
|               | 3. Online Examination conducted using TIMeS<br>/ Zoom / Microsoft Teams allowed me to take<br>my exam confidently from my comfort place.                                                                                                    |                                                       |                         | 0                        |

• Next part is Part B: E-Learning.

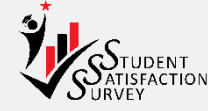

|                                                                                                    | $\mathbf{O}$ | ≡                                                                                                    |                                                   |                   |                                                                |                                               | S                          | ss student 1<br>Student |
|----------------------------------------------------------------------------------------------------|--------------|----------------------------------------------------------------------------------------------------|---------------------------------------------------|-------------------|----------------------------------------------------------------|-----------------------------------------------|----------------------------|-------------------------|
| <ul> <li>Control Control Control</li></ul> |              | Survey          A       Extra-curriculum / Talent       B       E-Learning         G       Stills Development       B       E-Learning         G       Survey       H       Refer-You         Part C: Student Support & Services | > C Student Su<br>& Services<br>r-Friends Contest | pport > D         | Campus <b>E</b> Intern<br>Facilities <b>E</b> Experi<br>& Serv | ational<br>ence Support <b>&gt;</b> F<br>ices | Education<br>Progression > |                         |
|                                                                                                    |              | A. CAMPUS CENTRAL                                                                                                    |                                                   |                   |                                                                |                                               |                            |                         |
|                                                                                                    |              |                                                                                                    | VERY DISSATISFIED                                 | DISSATISFIED<br>2 | MODERATELY SATISFIED<br>3                                      | SATISFIED<br>4                                | VERY SATISFIED<br>5        | NOT APPLICABLE<br>N/A   |
|                                                                                                    |              | 1. The response time of Campus Central.                                                                                                    | 0                                                 | $\bigcirc$        | 0                                                              | $\bigcirc$                                    | $\bigcirc$                 | 0                       |
|                                                                                                    |              | 2. The approachability and helpfulness of the staff at Campus Central.                                                                                                    |                                                   |                   |                                                                |                                               |                            | 0                       |
|                                                                                                    |              | <ol> <li>Your experience navigating the Campus<br/>Central portal for information and online<br/>services.</li> </ol>                                                                                                    |                                                   |                   |                                                                |                                               |                            | 0                       |
| 19                                                                                                    |              | B. CENTRE FOR COUNSELLING SERVICES (C                                                                                                    | CS)                                               |                   |                                                                |                                               |                            |                         |

• Next part is Part C: Student Support & Services.

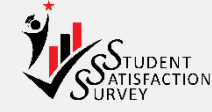

| STUDENT ©      | ≡                                                                                                    |                           |                   |                                                 |                   |                     | sss student 1<br>Student    |
|----------------|----------------------------------------------------------------------------------------------------|---------------------------|-------------------|-------------------------------------------------|-------------------|---------------------|-----------------------------|
| Survey         |                                                                                                    |                           |                   |                                                 |                   |                     |                             |
| 🗂 Survey       | Survey                                                                                                    |                           |                   |                                                 |                   |                     |                             |
| 은 Profile      |                                                                                                    |                           |                   |                                                 |                   |                     |                             |
| වූ Leaderboard | A Extra-curriculum / Talent > B E-Learning<br>G International Student<br>G Support INTERNATIONAL > H Refer You<br>Part D: Campus Facilities<br>A. LIBRARY | > C Student Su & Services | pport > D Ca      | mpus > E Internation<br>cilities > E & Services | al<br>e Support > | F Education >       |                             |
|                |                                                                                                    | VERY DISSATISFIED         | DISSATISFIED<br>2 | MODERATELY SATISFIED<br>3                       | SATISFIED<br>4    | VERY SATISFIED<br>5 | NOT APPLICABLE<br>N/A       |
|                | <ol> <li>Overall satisfaction towards physical library<br/>(library facilities, library services)</li> </ol>                                              |                           |                   |                                                 |                   |                     | 0                           |
|                | 2. Overall satisfaction towards library<br>resources (online databases, e-books, e-<br>journals, printed books, printed journals,<br>printed magazines)   |                           |                   |                                                 |                   |                     | 0                           |
| <b>P</b>       | <ol> <li>Overall satisfaction towards online library<br/>services (information literacy classes, online<br/>references services)</li> </ol>               |                           |                   |                                                 |                   | (i) More than       | 50% finished Halfway there! |

- Next part is Part D: Campus Facilities.
- This is halfway of the survey. There is a notification box on bottom right, informing student that the survey is now halfway done.

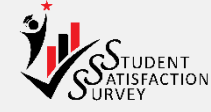

|                                                                                                    | ୭ | ≡                                                                                          |                   |               |                       |            |                     | sss student 1<br>Student |
|----------------------------------------------------------------------------------------------------|---|--------------------------------------------------------------------------------------------|-------------------|---------------|-----------------------|------------|---------------------|--------------------------|
| Survey                                                                                                    | _ |                                                                                            |                   |               |                       |            |                     |                          |
| 🗂 Survey                                                                                                    |   | Survey                                                                                     |                   |               |                       |            |                     |                          |
| A Profile                                                                                                    |   | · · · · · · · · · · · · · · · · · · ·                                                      |                   |               |                       |            |                     |                          |
| Q Leaderboard         A       Extra-curriculum / Talent > B       E-Learning > C       Student Support > D       Campus > E       International Experience Support > F       Education > Progression > E         G       International Student Support INTERNATIONAL > H       Refer-Your-Friends Contest         Part E: International Experience Support & Services |   |                                                                                            |                   |               |                       |            |                     |                          |
|                                                                                                    |   |                                                                                            | STRONGLY DISAGREE | DISAGREE<br>2 | MODERATELY AGREE<br>3 | AGREE<br>4 | STRONGLY AGREE<br>5 | NOT APPLICABLE<br>N/A    |
|                                                                                                    |   | 1. Smooth application process through Global<br>Mobility                                   | 0                 |               | 0                     | $\bigcirc$ | 0                   | 0                        |
|                                                                                                    |   | 2. Student Exchange and Mobility available information are useful and informative          |                   |               |                       |            |                     | 0                        |
|                                                                                                    |   | 3. Student Exchange and Mobility enquiries<br>are attended to within reasonable time frame |                   |               |                       |            |                     | 0                        |
|                                                                                                    |   |                                                                                            |                   |               |                       |            |                     |                          |

• Next part is Part E: International Experience Support & Services.

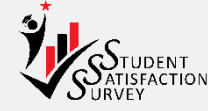

|               | ٢ | E sss student 1<br>Student                                                                                                    |
|---------------|---|----------------------------------------------------------------------------------------------------|
| Survey        |   |                                                                                                    |
| 🗂 Survey      |   | Survey                                                                                                    |
| 은 Profile     |   |                                                                                                    |
| Ω Leaderboard |   | <ul> <li>A Extra-curriculum / Talent &gt; B E-Learning &gt; C Student Support &gt; D Campus &gt; E International Experience Support &gt; F Education Progression &gt;</li> <li>International Student Support INTERNATIONAL &gt; H Refer Your-Friends Contest</li> </ul> Part F: Education Progression 1. From a scale of 0-10, how would you rate your experience with our Education counsellor(s)? The counsellor(s) was courteous, professional and able to satisfactorily answer my questions. (Education counsellor is the personnel who provides assistance and guidance to student before enrolment, in making the right choices of programme/ course, after completing high school.) |
|               |   | Very Unlikely Very Likely                                                                                                    |
|               |   | 0       1       2       3       4       5       6       7       8       9       10         2 . On a scale from 0 to 10, how likely are you to recommend Taylor's to your friends and family?                                                                                                    |
|               |   | Very Unlikely Very Likely                                                                                                    |
| 59.223.66.205 |   |                                                                                                    |

• Next part is Part F: Education Progression.

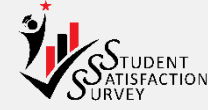

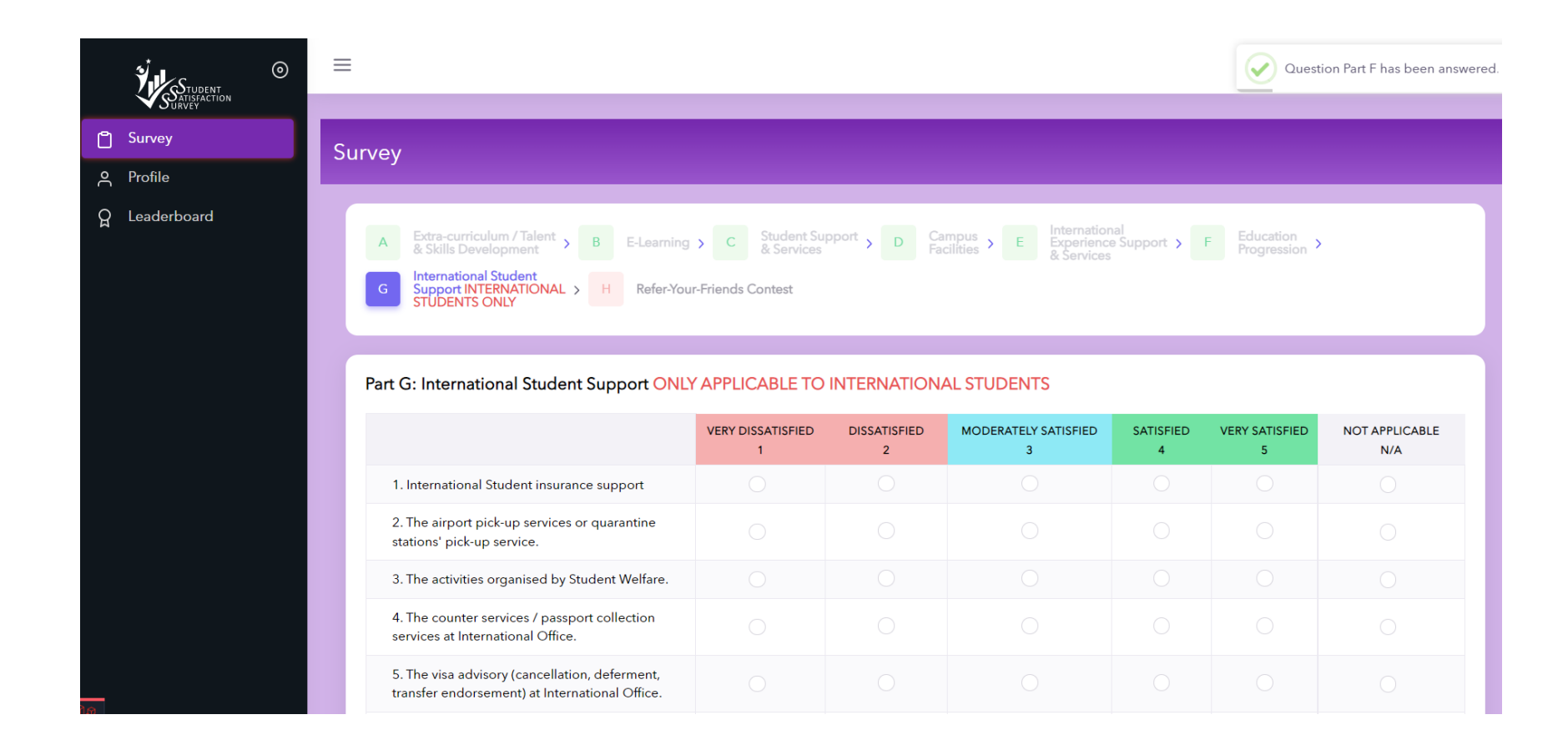

- Next part is Part G: International Student Support ONLY APPLICABLE TO INTERNATIONAL STUDENTS.
- The questions on this page are **only for International students** and it will be only displayed for International students login.

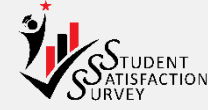

|                | Question Part F has been answered                                                                                                    |
|----------------|----------------------------------------------------------------------------------------------------|
| C Survey       | Survey                                                                                                    |
| A Profile      |                                                                                                    |
| Ωූ Leaderboard | A       Extra-curriculum / Talent > B       E-Learning > C       Student Support > D       Campus > E       International Experience Support > F       Education > Progression >         C       International Student Support NTERNATIONAL > H       Refer-Your-Friends Contest    Part G: International Student Support ONLY APPLICABLE TO INTERNATIONAL STUDENTS        "You may click "NEXT" to skip this section as it is only applicable for International Students" |
|                | ← Previous                                                                                                    |
|                |                                                                                                    |

- Next part is Part G: International Student Support ONLY APPLICABLE TO INTERNATIONAL STUDENTS.
- This page will not show the questions for Malaysian student as above screenshot. Malaysian student can immediately click Next to go to the next page.

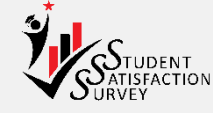

| STUDENT       | ≡                                                                                                    |                                                                                                    |                                                           |                                            |            | Student Logout |  |
|---------------|----------------------------------------------------------------------------------------------------|----------------------------------------------------------------------------------------------------|-----------------------------------------------------------|--------------------------------------------|------------|----------------|--|
|               | Survey                                                                                                    |                                                                                                    |                                                           |                                            |            |                |  |
| A Profile     | Juney .                                                                                                    |                                                                                                    |                                                           |                                            |            |                |  |
| ਊ Leaderboard | A EXTRACURRICULAR, TALENT & B E-LEARNING >     SKILLS DEVELOPMENT > B E-LEARNING >     VERALL FEEDBACK,     F OVERALL FEEDBACK, > G INTERNATIONAL     EDUCATION PROGRESSION > G International Stud     SECTION H: ONLINE DISTANCE LEARNING (ODL) Only | C STUDENT SUPPORT & SERVICES ><br>STUDENT<br>policable for > H ONLINE DISTA<br>(DDL) Online DISTA<br>(DDL) Online DISTA<br>(DDL) Online DISTA<br>Students<br>applicable for ODL Students | CAMPUS FACILITIES ><br>NCE LEARNING<br>plicable for ODL > | E INTERNATIONAL EXPE<br>SUPPORT & SERVICES | RIENCE     |                |  |
|               | 1. ONLINE LEARNING                                                                                                    |                                                                                                    |                                                           |                                            |            |                |  |
|               |                                                                                                    | STRONGLY DISAGREE                                                                                                    | DISAGREE<br>2                                             | SOMEWHAT AGREE                             | AGREE<br>4 | STRONGLY AGREE |  |
|               | ODL-1. I believe that overall learning environment in the<br>Canvas platform has enabled me to learn online<br>effectively.                                                                                                    |                                                                                                    |                                                           |                                            |            | 0              |  |
|               | ODL-2. I believe that the various functionalities on the<br>Canvas platform have provided me with the opportunities<br>to learn anytime and anywhere (self-directed learning).                                                                        |                                                                                                    |                                                           |                                            |            | 0              |  |
|               | ODL-3. I believe that participating in the module survey at<br>the end of each block/semester has made me feel<br>empowered and be an active contributor to the module.                                                                               |                                                                                                    |                                                           |                                            |            | 0              |  |
|               | 2. STUDENT SUPPORT & SERVICES                                                                                                    |                                                                                                    |                                                           |                                            |            |                |  |

- Next part is Part H: Online Distance Learning (ODL) ONLY APPLICABLE TO INTERNATIONAL STUDENTS.
- The questions on this page are **only for Online Distance Learning (ODL) programme students** and it will be only displayed for ODL students login.

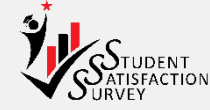

|               | =                                                                                                    | Question SECTION H has been answered. |
|---------------|----------------------------------------------------------------------------------------------------|---------------------------------------|
|               |                                                                                                    |                                       |
| 🖞 Survey      | Survey                                                                                                    |                                       |
| A Profile     |                                                                                                    |                                       |
| ਊ Leaderboard | A       EXTRACURRICULAR, TALENT & SECURAR, TALENT & SECURAR, T | ENCE ,                                |
|               | SECTION I: REFER-YOUR-FRIENDS CONTEST  Refer your friends to take the survey and fill in your student ID in this "Referred by" column.  One (1) point will be allocated to you for each friend you refer. The more points, the higher your chances to win a prize. (Remember to remind your friends to fill in your Student ID This is not the compulsory field. You may leave it blank to skip this question.  *Key in the first seven (7) characters of your referrer's Student ID to view & select from the list *key in only one (1) referrer's student ID & you are not allowed to key in your own Student ID Referred by:  Key in first seven (7) characters of your referrer's student ID Once you click "Submit", all the entries cannot be changed I understand & agree to the terms and conditions I'm ready to submit my survey.                                                                                                    | in this "Referred by" column).        |

- Next part is Part I: Refer-Your-Friends Contest.
- This is where student can refer a friend for a contest by keying in his/her friend's student ID.
- The student ID will **NOT** be shown unless student fills in the complete 7 characters of the student ID.

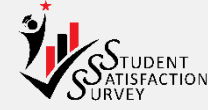

|               | E Student                                                                                                    |
|---------------|----------------------------------------------------------------------------------------------------|
| VSURVEY       |                                                                                                    |
| 🗂 Survey      | Survey                                                                                                    |
| A Profile     | · · · · · · · · · · · · · · · · · · ·                                                                                                    |
| Ω Leaderboard | A DITRACURENCULAR, TALENTA   B BLEARNING C   C STUDENT SUPPORT & SERVICES >   D CAMPUS FACLIRES >   E DIFFORMATIONAL EDFERENCE   C DIFFORMATIONAL SUPPORT & SERVICES >   D CAMPUS FACLIRES >   E DIFFORMATIONAL EDFERENCE   C DIFFORMATIONAL SUPPORT & SERVICES >   D CAMPUS FACLIRES >   E DIFFORMATIONAL EDFERENCE   C DIFFORMATIONAL SUPPORT & SERVICES >   D CAMPUS FACLIRES >   E DIFFORMATIONAL EDFERENCE   C DIFFORMATIONAL EDFERENCE   C DIFFORMATION |
|               | ← Previous                                                                                                    |

- Student should tick both the terms and conditions, and ready to submit the survey, then only he/she can click **Submit**.
- If one of them is not ticked, a pop-up warning message will be shown.

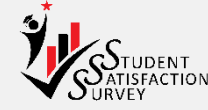

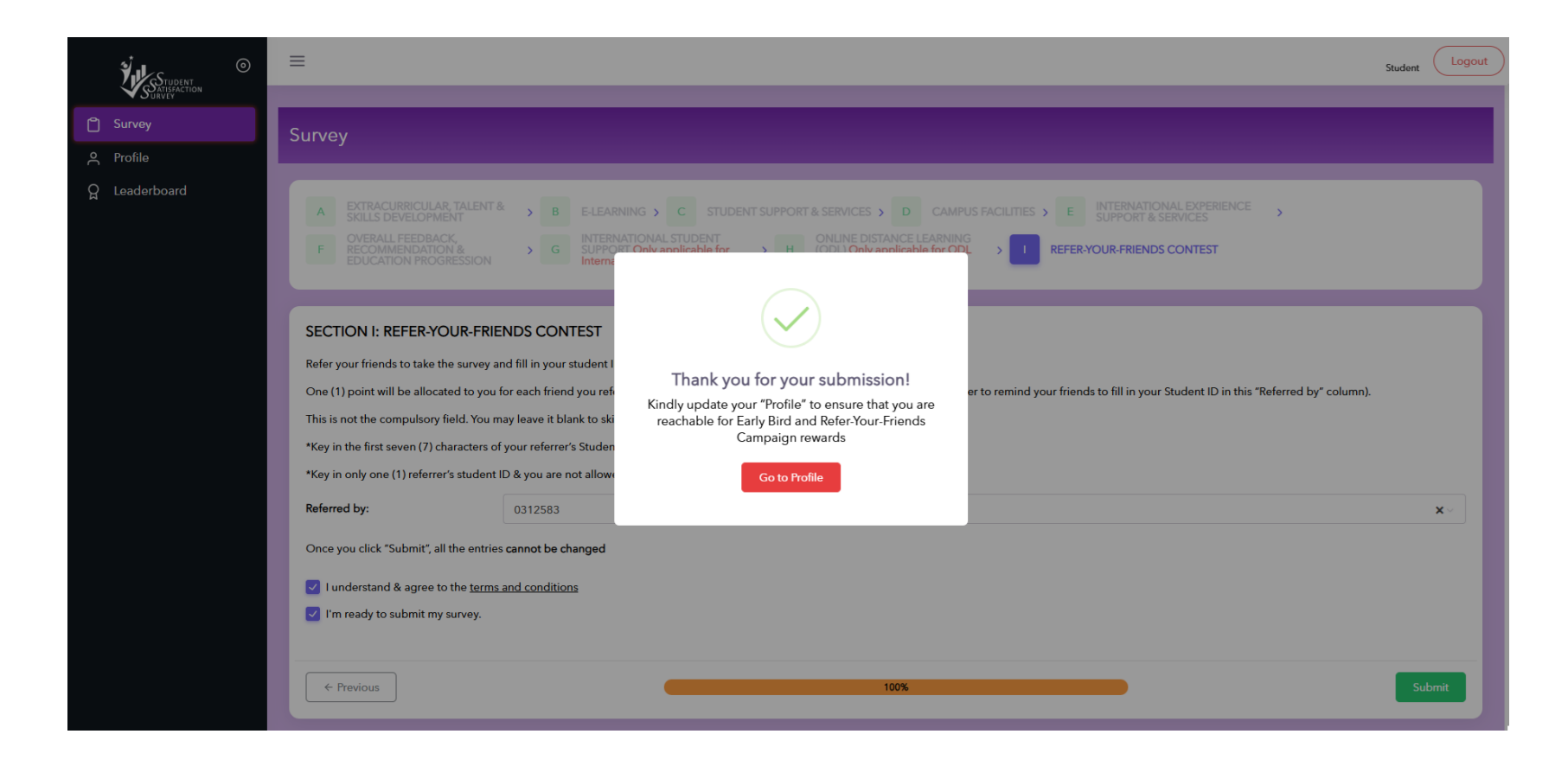

- Once submitted, a "Thank you for your submission!" notification will be shown.
- Student can click **Go to Profile** to update their profile for the Refer-Your-Friend contest.

#### Profile

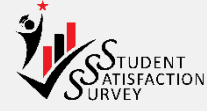

|               | 0 | ≡                                                                                                    |                            | sss stude<br>Stu                                                                                                    | n <b>t 2</b><br>Jent | Logout |
|---------------|---|----------------------------------------------------------------------------------------------------|----------------------------|----------------------------------------------------------------------------------------------------|----------------------|--------|
| C Survey      |   | Profile                                                                                                    |                            |                                                                                                    |                      |        |
| A Profile     |   |                                                                                                    |                            |                                                                                                    |                      |        |
| ਊ Leaderboard |   | About Me <ul> <li>Kindly update your "Mobile No." and "Email</li> <li>Your contact information will not be linked</li> </ul> Full Name | ail Addı<br>I to idea<br>گ | ress" to ensure that you are reachable for Early Bird and Refer-Your-Friends Campaign rewards<br>ntify individual survey responses but will be aggregated & remain CONFIDENTIAL.<br>sss student 2 |                      |        |
|               |   | Student ID                                                                                                    |                            | 1234562                                                                                                    |                      |        |
|               |   | Mobile Number                                                                                                    |                            | For e.g., 60123456789                                                                                                    | 1                    | ピ Edit |
|               |   | Personal Email                                                                                                    |                            | •                                                                                                    | ()                   | 🕑 Edit |
|               |   |                                                                                                    |                            | B Save ← Go to I                                                                                                    | eade                 | rboard |

- Student can fill up their Mobile Number and Personal Email, and click Save.
- Student can go to Leaderboard from this page by clicking the **Go to Leaderboard** button or clicking **Leaderboard** on the menu bar on top left.

#### Leaderboard

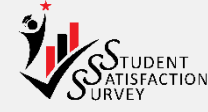

| STURN O                            | ≡                                                                                                    | sss student 2<br>Student |  |  |
|------------------------------------|----------------------------------------------------------------------------------------------------|--------------------------|--|--|
| Survey     Profile     Leaderboard | Leaderboard Rankings for Refer-Your-Friends Contest<br>Swwy for 2022<br>Ar of 25687022 at 03:10 pm                                                  |                          |  |  |
|                                    | © "Only students who have SUBMITED the survey will be eligible for REFERVOUR FREINDS content and will<br>be listed in Leadenband                    |                          |  |  |
|                                    | SCE Doctor of Philosophy (Engineering) 1                                                                                                    |                          |  |  |
|                                    | Note:                                                                                                    |                          |  |  |
|                                    | Point:                                                                                                    |                          |  |  |
|                                    | Puiets:                                                                                                    |                          |  |  |
|                                    | Point:                                                                                                    |                          |  |  |
|                                    | Point:                                                                                                    |                          |  |  |
|                                    | Points:                                                                                                    |                          |  |  |
|                                    | Point:                                                                                                    |                          |  |  |
|                                    | Points:                                                                                                    |                          |  |  |
|                                    | Puett:                                                                                                    |                          |  |  |
|                                    | My Banking                                                                                                    |                          |  |  |
|                                    | To post tot for enabled if you read-on to a not indicated as a referee.      ses student 2   123452     Solid     Master of Business Administration |                          |  |  |
|                                    | COPVRIGHT © 2022 GRTECH SDN BHD, All rights Reserved                                                                                                |                          |  |  |

- Student can see a list of students leading the Refer-Your-Friends contest. The list is sorted based on the points.
- Student can see their own points at the bottom of the page.
  - No point will be awarded if your Student ID is not indicated as a referrer.

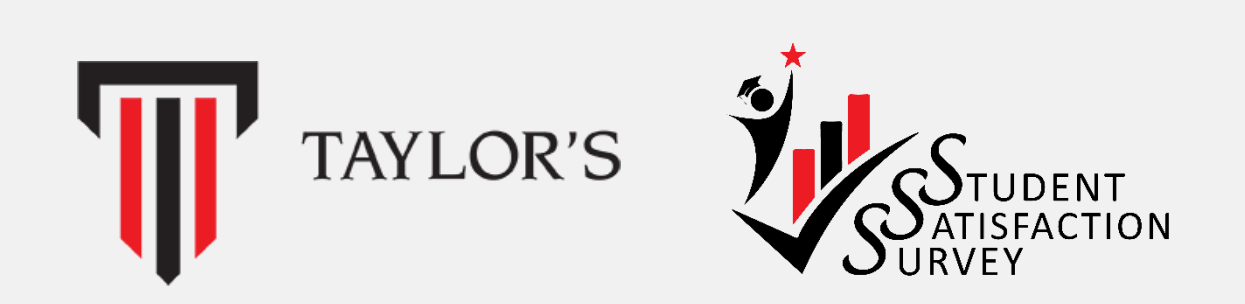

#### The End

August 2024

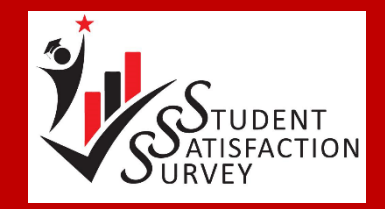